成城大学 合否確認方法

①「成城大学 WEB出願」サイト内マイページにログインしてください。

| 成城大学 WEB出願                                     | マイページヘログインする                                                         |               |
|------------------------------------------------|----------------------------------------------------------------------|---------------|
| 「二 び ? 2 2 2 2 2 2 2 2 2 2 2 2 2 2 2 2 2 2     | ログインには 「ログインID」と登録表hのメールアドレ<br>またメールアドン地に送着される「ワンタイム/スキ<br>ログインID・メー | <br>-ルアドレスを入力 |
|                                                |                                                                      |               |
| 成城大学 WEB出願サイト                                  | メールアドレスを入力                                                           |               |
| 成城大学 WEB出願は初めてですか?                             | <u>ロクインDQENたたい</u><br>「ワンタイムパスキーを取                                   |               |
| 初めて出願の方                                        | クンタイムパスキーの<br>「ワンタイムパスキーを取得する」ボタンをクリックシンタイムパスキー                      | 」が記載されたメ      |
|                                                | ールが届きます。                                                             |               |
| 「成城大学 WEB出願」2回目からはころらへ                         | ワンタイムパスキーを取得する                                                       |               |
| 、1980年間/出版現型/部名コード、(人学構定和交払い後)/受快原印刷/合西協会/入学手続 | 3 MBLたワンタイ 取得したワンタイムパスキー                                             | -を入力してログイ     |
|                                                | 届いたメールに記載<br>る」ボタンをクリックしてください。                                       |               |
|                                                | ワンダイムパスキーを入力                                                         |               |

②合否の「確認」ボタンから、該当の学部・学科・方式を選択してください。

| tうこそ、               | さん。 (ログイ       | >ID : )                                |                | ログ          | アウトする                                                                                                    |
|---------------------|----------------|----------------------------------------|----------------|-------------|----------------------------------------------------------------------------------------------------|
| TOPページ 出願の流         | ■■<br>れ 学生募集要項 | ▼1100000000000000000000000000000000000 | ? 登            | S<br>法 大学HP | ☆ ☆ |
| マイページ               |                | 苑書                                     | 名ラベルの印<br>類の提出 | 刷·出願P       | 內容確認 ·                                                                                                    |
| 受験票を印刷する<br>入学手続をする | 5              |                                        | 否の確認           |             |                                                                                                    |

| ようこそ、             | さん。             | (ログインID: )                     | <u>ロ</u> グ         | アウトする            |      |
|-------------------|-----------------|--------------------------------|--------------------|------------------|------|
| <b>ロ</b><br>マイページ | 医していたので、「「「「」」」 | ■ <b>○ ?</b><br>募集要項 準備 よくある質問 | <ul><li></li></ul> | ● 学校推薦<br>(出版書称) |      |
| 合否(               | D確認             | 確認した<br>「合否の!                  | い学部・学科<br>照会」ボタン   | ・方式の<br>を押してく    | ださい。 |
| WEB受付番号           | 受联番号            | 出租内容                           |                    | 合否辩会             |      |
|                   |                 |                                |                    | 合否の版会            |      |
|                   |                 |                                |                    | 合否の販会            |      |
|                   |                 |                                |                    | 合否の販会            |      |

③利用規約に同意のうえ、「合否照会」ボタンを押し、結果を確認してください。

| 成城大学合否照会                                                                                                   |          |
|----------------------------------------------------------------------------------------------------|----------|
| 利用規約                                                                                                    |          |
| al Anna and Anna and Anna anna anna anna a                                                                 |          |
| web会活物会サービス(以下、「オサービス」)をご利用しただく際、ご利用物の個人の明色入力していただくことが必要です。<br>以下の個人環境の応知しいこの必然時をお読みいただき、内容に可能の上ご利用ください。   | 成城大学合否照会 |
| ◆本サービスのご利用にあたって入力された電解は、サービス運用及び利用状況の危障などの局に電解として利用し、その目的以外に利用することはありませ<br>5.                              |          |
| ◆オサービスのご利用にあたって必要な環境の入力はご利用者の任要となりますが、入力していただけない場合、オサービスをご利用することはできません。                                    |          |
| ◆入力された個人環境は、運営者のプライバシーボリシーに伴って取用され、活による定めがある場合を発き、入力されたご本人の単純なく第三者に提供されることはあり芽せん。                          |          |
| ◆本サービスは、個人準備の素がいに基する市内等を遵守するとともに、個人準備の発展や社会等の開想が発生しないように組織的・システムのな対策が増ま<br>れ、また、その対策については経想がに対象をおこなっていきます。 |          |
| 上記、利用規約について同意頂ける場合は「用意する」を選択後、<br>(合相偏会) ホタンを押してください。                                                      | (十田主二    |
| □ 同意する                                                                                                    | 柏禾衣示     |
| 合香虧会 >                                                                                                    |          |
| お問い合わせ先                                                                                                    |          |
| (編作方法についてのお問い合わせ)<br>(編作方法についてのお問い合わせ)<br>(編件方法についてのお問い合わせ)                                                |          |